#### <u>LBP162dw 在 Windows 透過 LAN 連線連接印表機之驅動程式步驟</u> <u>Driver installation procedure for LBP162dw in Windows (Via LAN)</u>

- 先將打印機連接到網路,詳細可參考以下步驟 (Connect the printer to a Wired LAN)
- 在主畫面中選「功能表」 (Select "Menu" in the Home Screen)
- 選「網路設定」
   (Select "Network Settings")

若顯示 PIN 碼輸入畫面,請便用數字鍵輸入 PIN 碼,然後選「套用」 (If the screen for entering a PIN appears, enter the correct PIN and select "Apply")

- 選擇「選擇有線/無線區域網路」 (Select "Select Wired/Wireless LAN")
- 5. 點選「有線區域網路」 (Select "Select Wired LAN)
- 連接區域網路纜線 (Connect a LAN cable)
   使用區域網路纜線將本機連接到路由器
   推入接頭,直至聽到喀嗒聲

(Connect the machine to a router by using a LAN cable, push the connector in until it clicks into place)

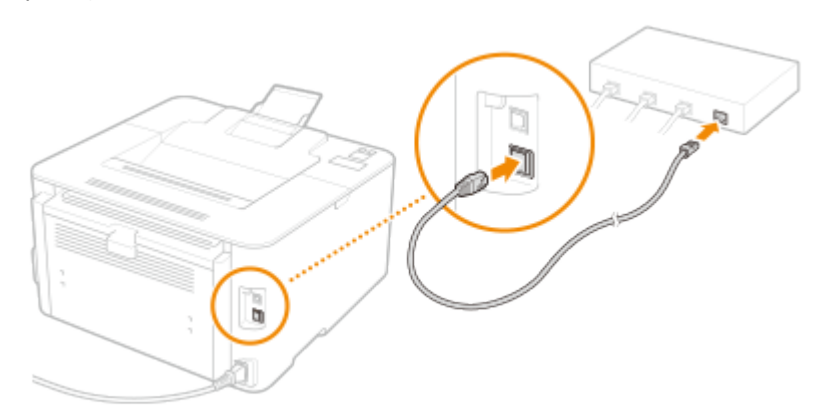

等待約 2 分鐘 (Wait approximately 2 minutes)

等待時,會自動設定 IP 位址 (While you wait, the IP address is set automatically)

### 下載及安裝步驟 Driver download and Installation procedure

- 到佳能網站 <u>https://hk.canon/en/support/imageCLASS%20LBP162dw/model</u>,下載印表機的驅動 程式
   Go to: <u>https://hk.canon/en/support/imageCLASS%20LBP162dw/model</u>, download the printer driver
- 選擇並下載以下檔案
   Choose and download below file:

- 打印機驅動程式 / Printer Driver [Windows xxbit] LBP162dw/LBP161dn UFRII LT Printer Driver Ver.xx.xx

 下載的文件以自解壓縮檔檔案(.exe 格式)保存在指定的文件夾中,打開文件解壓縮。將在同一 文件夾中創建新文件夾。新文件夾的名稱與解壓縮文件的名稱相同,進入新文件夾開啟 「Setup.exe」開始安裝

Open the downloaded file, a same name new folder will be created. Go into new folder open "Setup.exe" start installation"

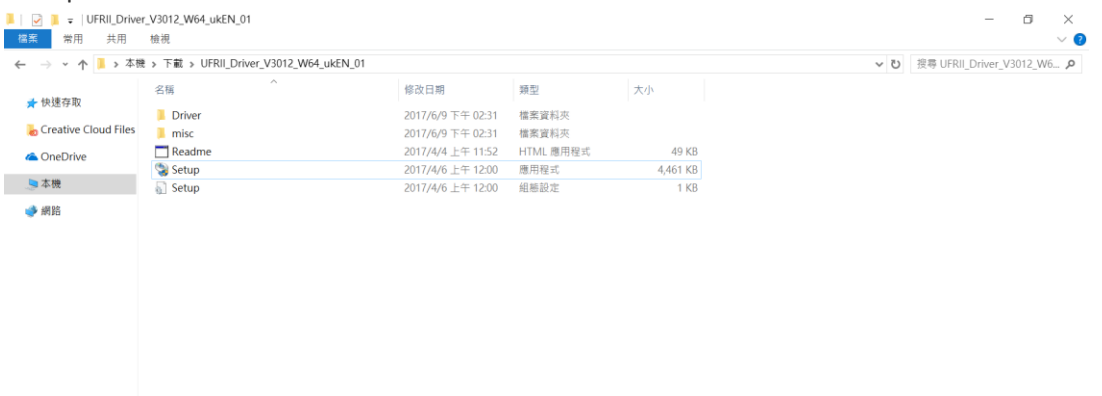

4. 選擇「Yes」

5.

Choose "Yes"

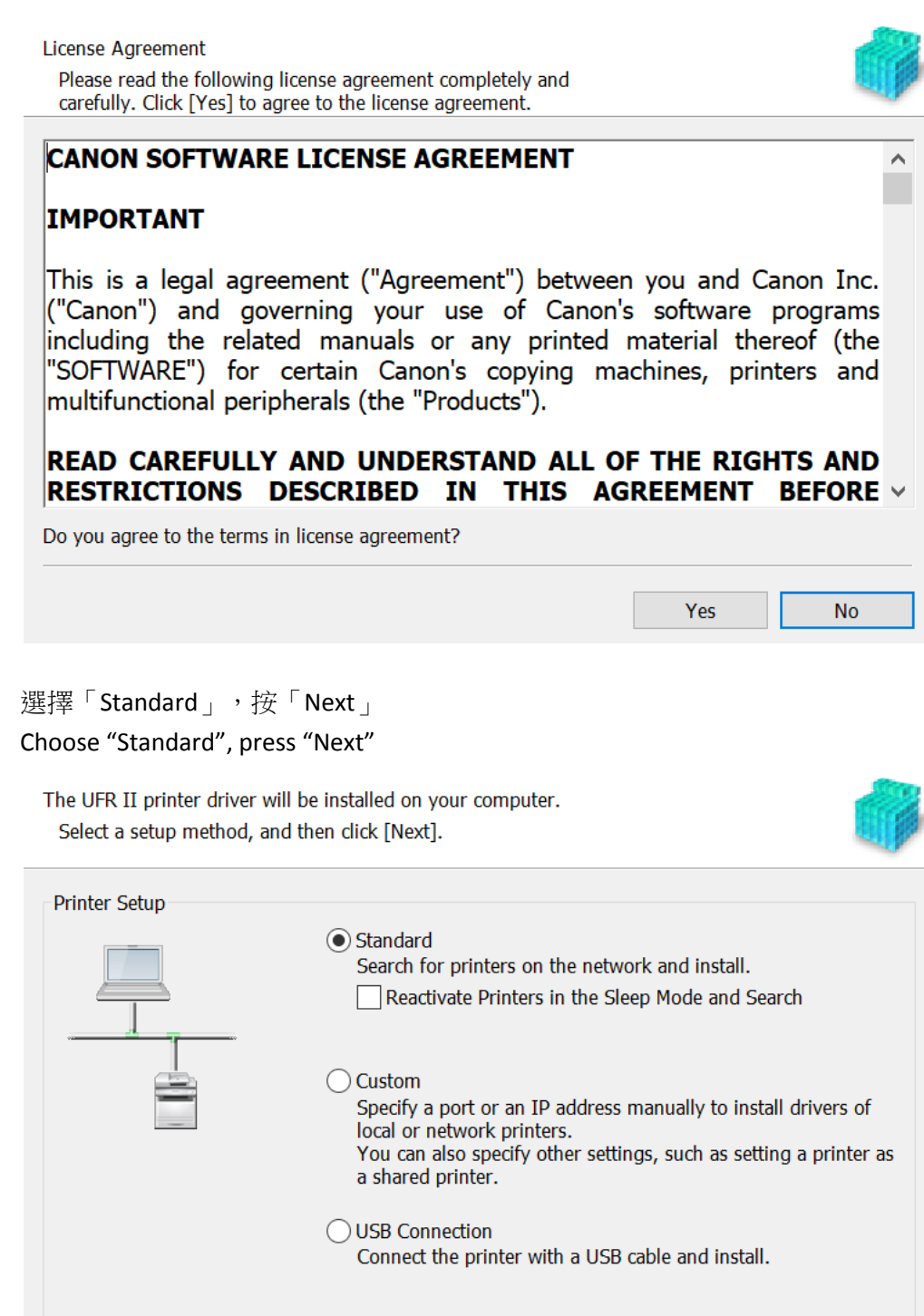

< Back Next > Cancel

### 6. 按「Next」

Press "Next"

| Select Process<br>Select the items to install and the process to install<br>driver.                    | the printer                           |                                         |                           |
|----------------------------------------------------------------------------------------------------|---------------------------------------|-----------------------------------------|---------------------------|
| ✓ UFR II Printer Driver                                                                                |                                       |                                         |                           |
|                                                                                                    |                                       |                                         |                           |
| Canon Driver Information Assist Service                                                                |                                       |                                         |                           |
| By installing this service, you will be able to retri<br>ID Management and User Authentication from yo | eve device inform<br>our computer whe | nation and perform<br>en using shared p | m Department<br>printers. |
|                                                                                                    |                                       |                                         |                           |
|                                                                                                    |                                       |                                         |                           |
|                                                                                                    |                                       |                                         |                           |
|                                                                                                    |                                       |                                         |                           |
|                                                                                                    |                                       |                                         |                           |
|                                                                                                    | < Back                                | Next >                                  | Cancel                    |

# 7. 等待搜尋印表機

### Wait for searching printer

| Select Printers to Install<br>Select the printers to add, and then click [Next]. |  |
|----------------------------------------------------------------------------------|--|
| IPv4 Devices IPv6 Devices WSD Devices                                            |  |
| Device N Produc IP Address MAC Ad                                                |  |
| Searching for printers                                                           |  |
|                                                                                  |  |
|                                                                                  |  |
| Select All Search Again Set Printer Information                                  |  |
| < Back Next > Cancel                                                             |  |

# 8. 勾選印表機,按「Next」

Select the printer, press "Next"

| Devices IPv6 Device | s WSD Devices |                             |             |  |
|---------------------|---------------|-----------------------------|-------------|--|
| rinter List:        |               |                             |             |  |
| Device Name         | Product Name  | IP Address<br>192.168.0.191 | MAC Address |  |
|                     |               |                             |             |  |

## 9. 確定印表機資料,按「Start」 Confirm printer information, press "Start"

The setup program will install the drivers with the following settings. \* Installation cannot be canceled once started.

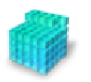

| Printer | List for Driver Insta | llation: |        |               |             |       |        |          |
|---------|-----------------------|----------|--------|---------------|-------------|-------|--------|----------|
|         | Printer Name          |          | Driver |               | Port        |       | Shared | Addition |
| Add     | Series                |          | Canon  | Series UFR II | IP_192.168. | 0.191 |        |          |
|         |                       |          |        |               |             |       |        |          |
|         |                       |          |        |               |             |       |        |          |
|         |                       |          |        |               |             |       |        |          |
|         |                       |          |        |               |             |       |        |          |
|         |                       |          |        |               |             |       |        |          |
|         |                       |          |        |               |             |       |        |          |
|         |                       |          |        |               |             |       |        |          |
|         |                       |          |        |               |             |       |        |          |
|         |                       |          |        |               |             |       |        |          |
|         |                       |          |        |               |             |       |        |          |
|         |                       |          |        |               |             |       |        |          |
|         |                       |          |        |               |             |       |        |          |
|         |                       |          |        |               |             |       |        |          |
| <       |                       |          |        |               |             |       |        | >        |
|         |                       |          |        |               |             |       |        |          |
|         |                       |          |        |               |             |       |        |          |
|         |                       |          |        |               |             |       |        |          |
|         |                       |          |        |               |             |       |        |          |
|         |                       |          |        |               |             |       |        |          |
|         |                       |          |        |               |             |       |        |          |
|         |                       |          |        | r De el       |             |       |        |          |
|         |                       |          |        | < Back        | Sla         | n     |        | ancer    |

#### 10. 等待安裝程序完成

Wait for the installation progress

#### Installing...

The program features you selected are being installed.

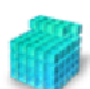

Setup Wizard is installing the UFR II printer driver. Please wait...
Status:
Registering printer...

按「Exit」完成安裝
 Click "Exit" to finish installation

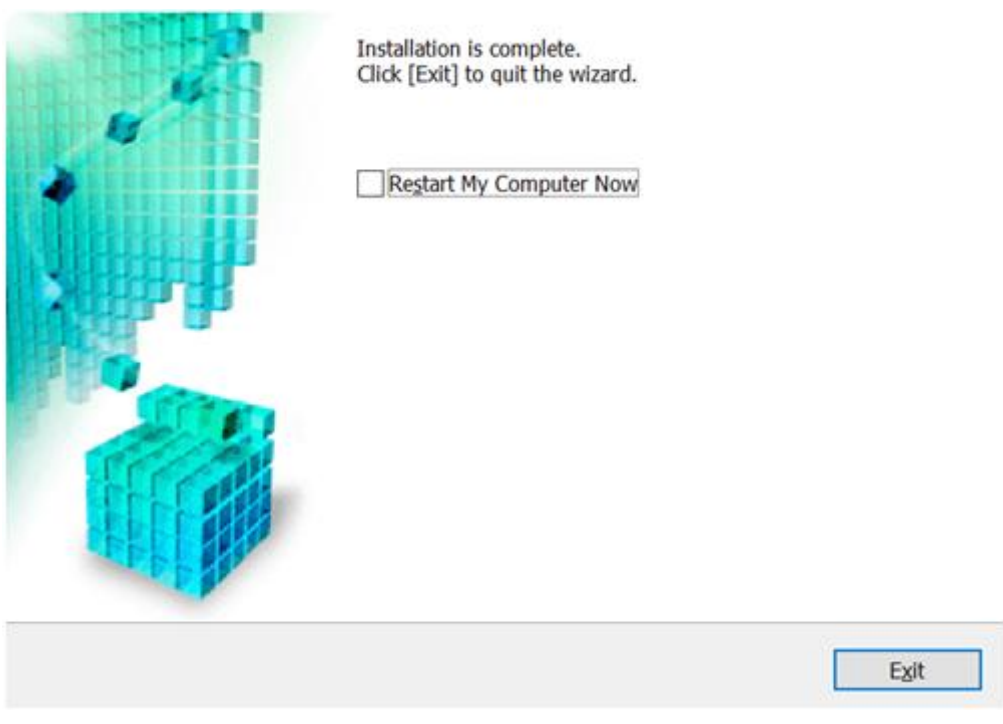